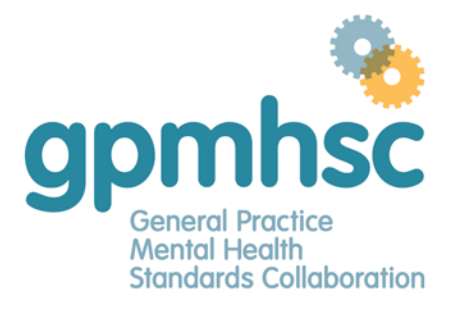

 Phone:
 03 8699 0556

 Fax:
 03 8699 0570

 Email:
 gpmhsc@racgp.org.au

 Web:
 www.gpmhsc.org.au

## How to self-record an FPS CPD activity

1. Log in to your myCPD via the RACGP website.

| ttps://www.racgp.org.au/login |                                                                                                    |                      |                    |          | ₽ A <sup>N</sup> Q       |  |   | ≦3 63  |      | Ð          |   |
|-------------------------------|----------------------------------------------------------------------------------------------------|----------------------|--------------------|----------|--------------------------|--|---|--------|------|------------|---|
| RACGP                         | Education                                                                                                    | Clinical resources   | Running a practice | Advocacy | News                     |  | ٩ | Search | & 10 | igin 7 Joi | N |
| 1000                          |                                                                                                    |                      |                    |          |                          |  |   |        |      |            |   |
| Login                         |                                                                                                    |                      |                    |          |                          |  |   |        |      |            |   |
|                               |                                                                                                    |                      |                    |          |                          |  |   |        |      |            |   |
|                               | User name:                                                                                                    |                      | - [                |          |                          |  |   |        |      |            |   |
|                               |                                                                                                    |                      |                    |          | Forgotten/Reset password |  |   |        |      |            |   |
|                               | Password:                                                                                                    |                      |                    |          |                          |  |   |        |      |            |   |
|                               | Stay signed i                                                                                                    | in on this computer  |                    |          |                          |  |   |        |      |            |   |
|                               | LOGIN                                                                                                    | in sin this computer |                    |          |                          |  |   |        |      |            |   |
|                               | and the second second second second second second second second second second second second second second second |                      |                    |          |                          |  |   |        |      |            |   |

## 2. Click the 'My Account' button and select MyCPD

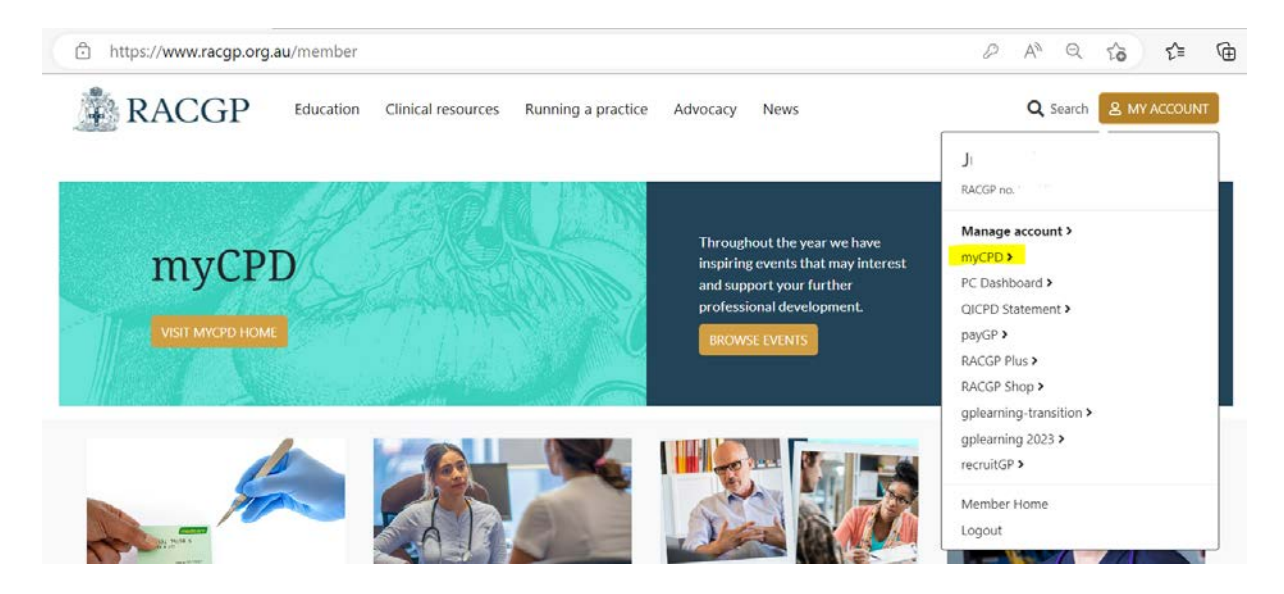

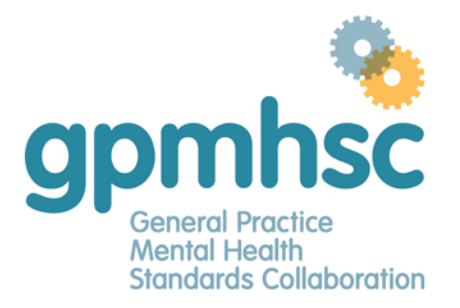

 Phone:
 03 8699 0556

 Fax:
 03 8699 0570

 Email:
 gpmhsc@racgp.org.au

 Web:
 www.gpmhsc.org.au

## 3. Click on Log and select Specific requirement

| C thttps://mycpd.racgp.org.au/myCPD |                                                                                      | A <sup>n</sup> to t 🖻 |                   |  |            |
|-------------------------------------|--------------------------------------------------------------------------------------|-----------------------|-------------------|--|------------|
| RACGP CPD myCPD Brows               | se Log History                                                                       |                       |                   |  | My Account |
| IMIS ID                             | Quick log<br>CPR<br>Advanced life support<br>GP-led activity<br>Specific requirement |                       |                   |  |            |
| Welcome, J ·<br>MyCPD 2023          | Activities in progress<br>0 / 50                                                     | Annual Requirements   | RACGP Requirement |  | 2023 🕶     |

# 4. Fill in the required details. Estimate as accurately as you can the number of hours of the learning that fit within any of the MBA CPD activity types.

Activity Id: - Draft

Specific requirements (individual or group)

#### Specific requirements (individual or group)

This form can be used for those GPs (individual or group) who have completed an educational activity that is of high quality, peer reviewed evidence or accepted theory for the purpose of meeting a third party specific requirement.

To be eligible for specific requirements, content must represent more than 50% of the activity. Some topic areas require additional requirements. Please see specific topic area web pages for more details. Ensure to select the relevant topic area and upload supporting material in the Specific requirements section in this form.

| GP Activity Details       |            |   |
|---------------------------|------------|---|
| Activity Title            |            |   |
| Educational Activities    | Hours      | 0 |
| Reviewing Performance     | Hours      | 0 |
| Measuring Outcomes        | Hours      | 0 |
| Total Hours*              |            |   |
| Activity Start Date*      | 02/05/2023 |   |
| Activity Completion Date* |            |   |

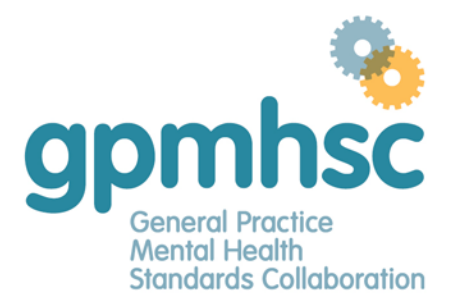

 Phone:
 03 8699 0556

 Fax:
 03 8699 0570

 Email:
 gpmhsc@racgp.org.au

 Web:
 www.gpmhsc.org.au

5. If you are uploading on behalf of other GPs, please enter their surname and RACGP member numbers here – clicking Add GP following each entry.

| Surname                                                                                                    | R                               | CGP number |        |
|----------------------------------------------------------------------------------------------------|---------------------------------|------------|--------|
|                                                                                                    |                                 |            | ADD GP |
| SURNAME *                                                                                                    | RACGP NUMBER                    | ACTION     |        |
|                                                                                                    | No data available               | in table   |        |
|                                                                                                    |                                 |            |        |
|                                                                                                    | -                               |            |        |
| Why was this activity undertaken                                                                                                    | <i>?</i>                        |            |        |
| Why was this activity undertaken<br>Build on existing knowledge and/or skill in th                                                                                                    | ?<br>is area                    |            |        |
| Why was this activity undertaken<br>Build on existing knowledge and/or skill in th<br>Following feedback from patients                                                                                                    | is area                         |            |        |
| Why was this activity undertaken<br>Build on existing knowledge and/or skill in tr<br>Following feedback from patients<br>Improve safety strategies for staff and patier                                                                                                    | s area<br>Its in practice       |            |        |
| Why was this activity undertaken<br>Build on existing knowledge and/or skill in tr<br>Following feedback from patients<br>Improve safety strategies for staff and patier<br>Meet legislative requirements                                                                                                    | is area<br>ats in practice      |            |        |
| Why was this activity undertaken<br>Build on existing knowledge and/or skill in tr<br>Following feedback from patients<br>Improve safety strategies for staff and patien<br>Meet legislative requirements<br>Following near miss analysis                                                                    | is area<br>Its in practice      |            |        |
| Vhy was this activity undertaken<br>Build on existing knowledge and/or skill in th<br>Following feedback from patients<br>Improve safety strategies for staff and patien<br>Meet legislative requirements<br>Following near miss analysis<br>To explore a new area of practice                               | s area                          |            |        |
| Why was this activity undertaken<br>Build on existing knowledge and/or skill in tr<br>Following feedback from patients<br>Improve safety strategies for staff and patien<br>Meet legislative requirements<br>Following near miss analysis<br>To explore a new area of practice<br>Review of existing systems | f<br>is area<br>its in practice |            |        |

## 6. Select 'FPS CPD' on the specific requirement eligibility section

| Specific Requirement Eligibility *                      |                                                 |                                                      |  |  |  |
|---------------------------------------------------------|-------------------------------------------------|------------------------------------------------------|--|--|--|
| Cultural awareness training                             | Cultural safety training                        | Diagnostic radiology                                 |  |  |  |
| Focussed psychological strategy CPD                     | Focussed psychological strategy skills training | General practitioners providing anaesthesia services |  |  |  |
| General practitioner providing surgical services        | Medical acupuncture                             | Mental health clinical enhancement module            |  |  |  |
| Mental health core module                               | Mental health CPD                               | Mental health skills training                        |  |  |  |
| Women's reproductive health                             |                                                 |                                                      |  |  |  |
|                                                         |                                                 |                                                      |  |  |  |
| Supporting evidence is required when requesting recogni | ition for specific requirements eligibility.    |                                                      |  |  |  |
| CHOOSE FILES                                            |                                                 |                                                      |  |  |  |
| FILE NAME *                                             | STATUS                                          | ACTION                                               |  |  |  |
| [ Choose a file or drag it here ]                       |                                                 |                                                      |  |  |  |

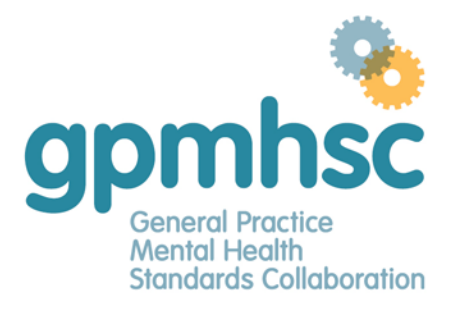

 Phone:
 03 8699 0556

 Fax:
 03 8699 0570

 Email:
 gpmhsc@racgp.org.au

 Web:
 www.gpmhsc.org.au

- 7. Complete the Activity Summary and Reflection in relation to the activity
- 8. Upload a word document that explains how this activity:
  - a. Included predisposing and reinforcing activities
  - b. Educated on the FPS interventions
  - c. Extended your FPS skills in the context of general practice

| Activity Summary                                                                                                    |                                                                                   |                                                                  |
|----------------------------------------------------------------------------------------------------|-----------------------------------------------------------------------------------|------------------------------------------------------------------|
| Please provide a brief description of your activity, i.e., what were the key ste                                                                                      | eps undertaken? *                                                                 |                                                                  |
|                                                                                                    |                                                                                   |                                                                  |
|                                                                                                    |                                                                                   |                                                                  |
|                                                                                                    |                                                                                   |                                                                  |
|                                                                                                    |                                                                                   |                                                                  |
| Reflection                                                                                                    |                                                                                   |                                                                  |
| What did you learn?                                                                                                    |                                                                                   |                                                                  |
|                                                                                                    |                                                                                   |                                                                  |
|                                                                                                    |                                                                                   |                                                                  |
|                                                                                                    |                                                                                   |                                                                  |
| What changes are you going to make to your practise as a result?                                                                                                    |                                                                                   |                                                                  |
| *                                                                                                    |                                                                                   |                                                                  |
|                                                                                                    |                                                                                   |                                                                  |
|                                                                                                    |                                                                                   |                                                                  |
| The degree to which the learning needs were met *                                                                                                    |                                                                                   |                                                                  |
| ○ Partially met                                                                                                    |                                                                                   |                                                                  |
| ○ Entirely met                                                                                                    |                                                                                   |                                                                  |
|                                                                                                    |                                                                                   |                                                                  |
| To what degree this activity was relevant to your practice *<br>O Not relevant                                                                                        |                                                                                   |                                                                  |
| ○ Partially relevant                                                                                                    |                                                                                   |                                                                  |
| ○ Entirely relevant                                                                                                    |                                                                                   |                                                                  |
|                                                                                                    |                                                                                   |                                                                  |
| File Upload (Optional)                                                                                                    |                                                                                   |                                                                  |
| Please do not upload any identifiable patient data.                                                                                                    |                                                                                   |                                                                  |
| Evidence<br>You do not need to provide any further evidence in this application but ens<br>The MBA requires you to keep your records for three years following the re | sure you keep adequate records of your activity/ies as you i<br>slevant CPD year. | may be audited by the RACGP or Medical Board of Australia (MBA). |
| CHOOSE FILES                                                                                                    |                                                                                   |                                                                  |
| FILE NAME                                                                                                    | STATUS                                                                            | ACTION                                                           |
| [                                                                                                    | [ 0h                                                                              |                                                                  |
|                                                                                                    | [ Choose a file or drag it here ]                                                 |                                                                  |
|                                                                                                    |                                                                                   |                                                                  |

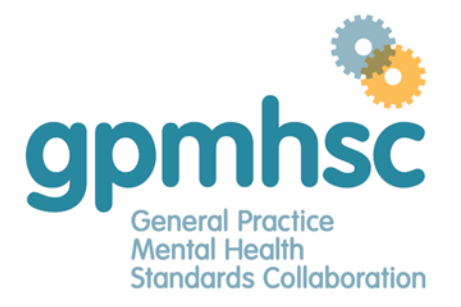

 Phone:
 03 8699 0556

 Fax:
 03 8699 0570

 Email:
 gpmhsc@racgp.org.au

 Web:
 www.gpmhsc.org.au

## 9. Click 'I agree' on the declaration

| Declaration                                                                                                    |
|----------------------------------------------------------------------------------------------------|
| Privacy and confidentiality                                                                                                    |
| To the extent of the information provided constitutes personal information under the Privacy Act 1988 (Cth), the RACGP will collect and use that personal information as necessary, and otherwise permit its access and correction in accordance with the relevant procedures set out in its PRIVACY of Personal Information Policy, available on its website.                                                                   |
| I declare to the RACGP:                                                                                                    |
| <ul> <li>I have read, and agree to the Privacy and Confidentiality conditions provided above.</li> <li>The information provided by me in this document is accurate and complete.</li> <li>I understand and acknowledge that the RACGP reserves the right to withdraw approval of this activity if in the opinion of the RACGP the activity does not meet the relevant requirements, education standards and criteria.</li> </ul> |
| I understand that upon request, I must provide further information relating to this activity for the purpose of Quality Assurance Assessment.                                                                                                    |
| agree                                                                                                    |
|                                                                                                    |

To finish: Scroll back to the top of the page, select 'Save Draft' and then 'Submit'

### RACGP CPD

Specific requirements (individual or group)

| 2 |            |        |         |           |  |  |  |
|---|------------|--------|---------|-----------|--|--|--|
|   | SAVE DRAFT | SUBMIT | APPROVE | EXIT FORM |  |  |  |